## Add WLG as an icon on your Home Screen

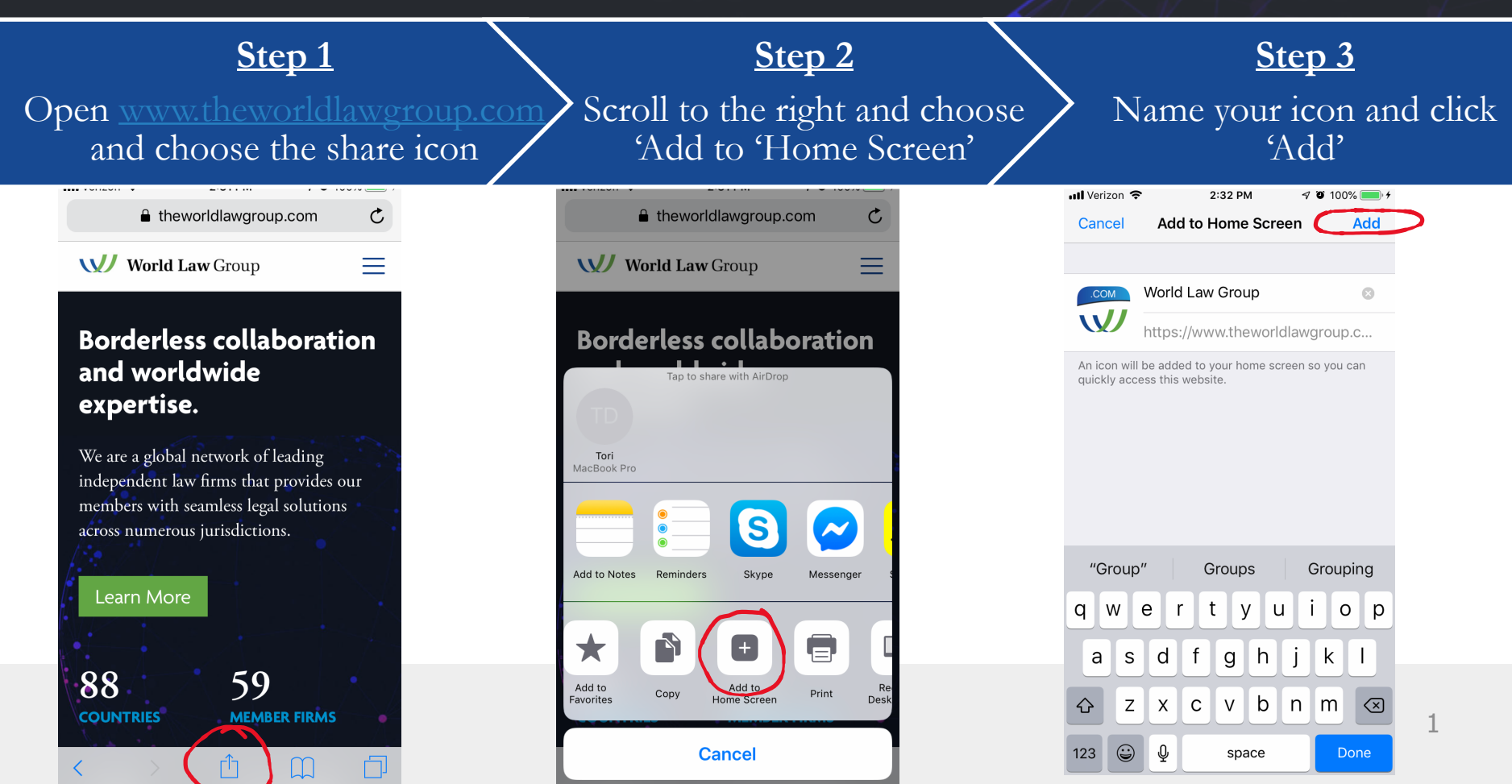

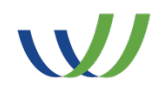

## **QUESTIONS?**

Email Tori Drayer, Data & Administrative Coordinator

tdrayer@theworldlawgroup.com

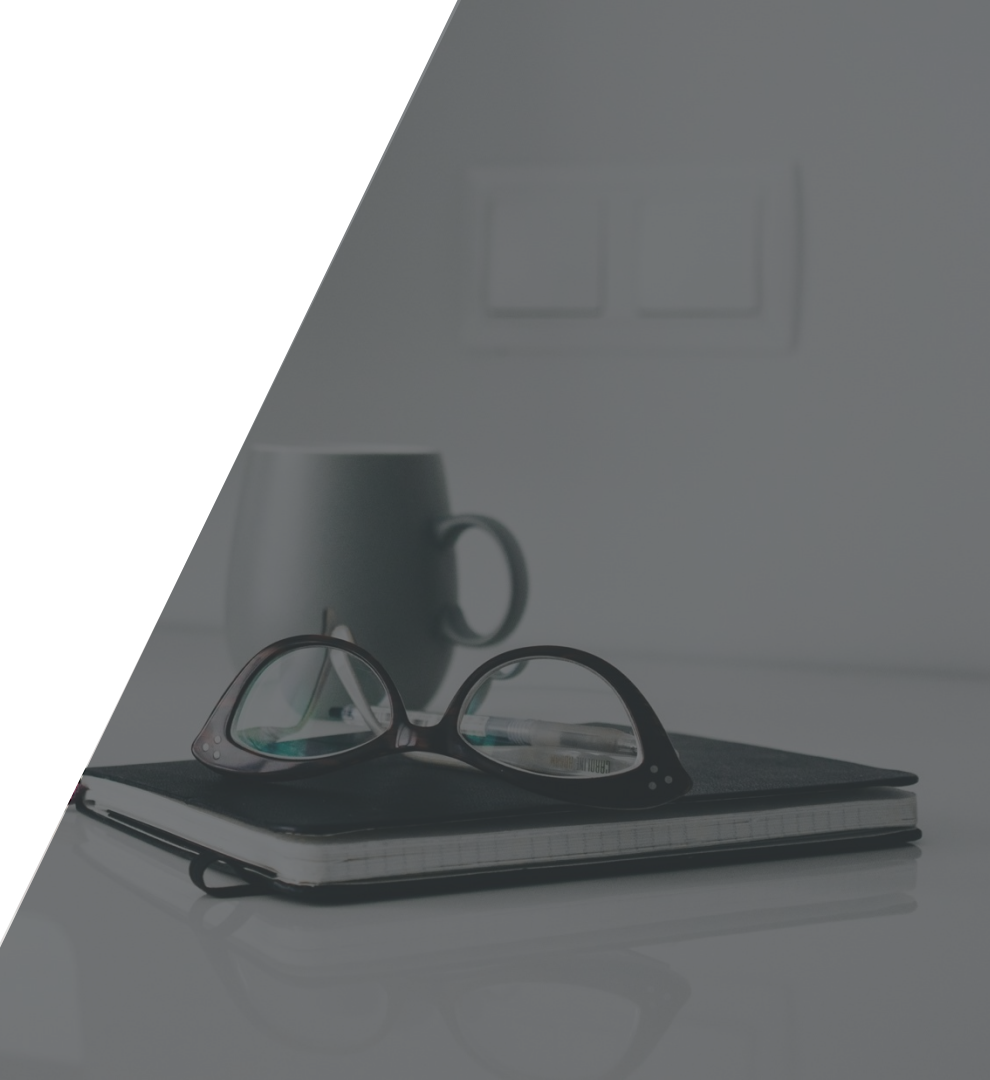